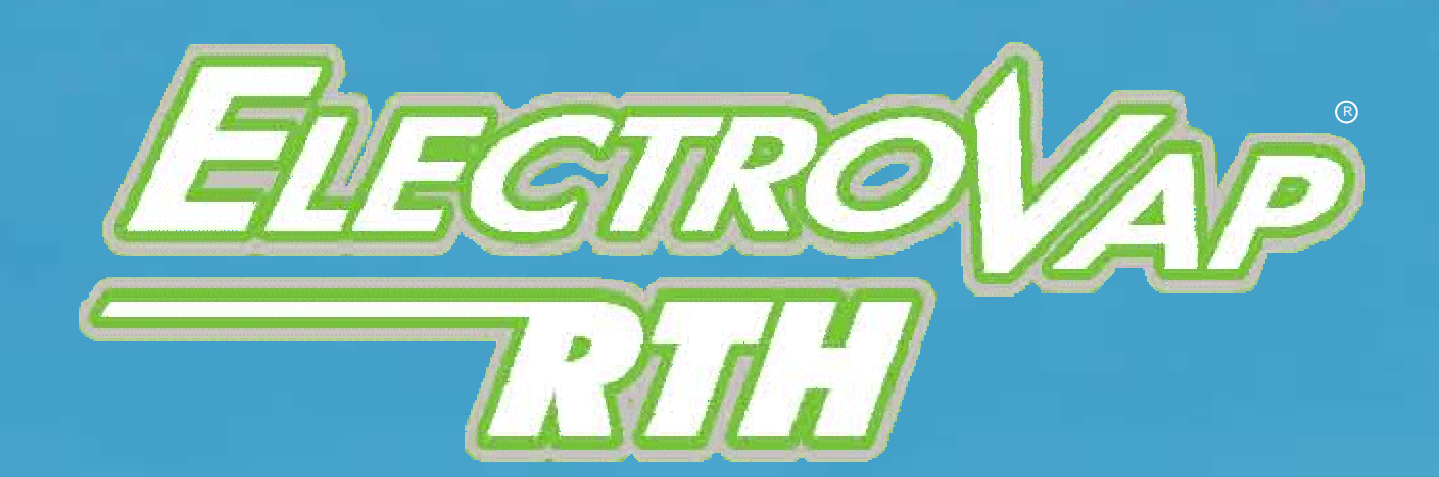

Návod na údržbu Odporový parní zvlhčovač

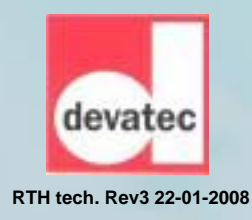

### *Electrolap RTH* IDENTIFIKACE ČELNÍHO PANELU

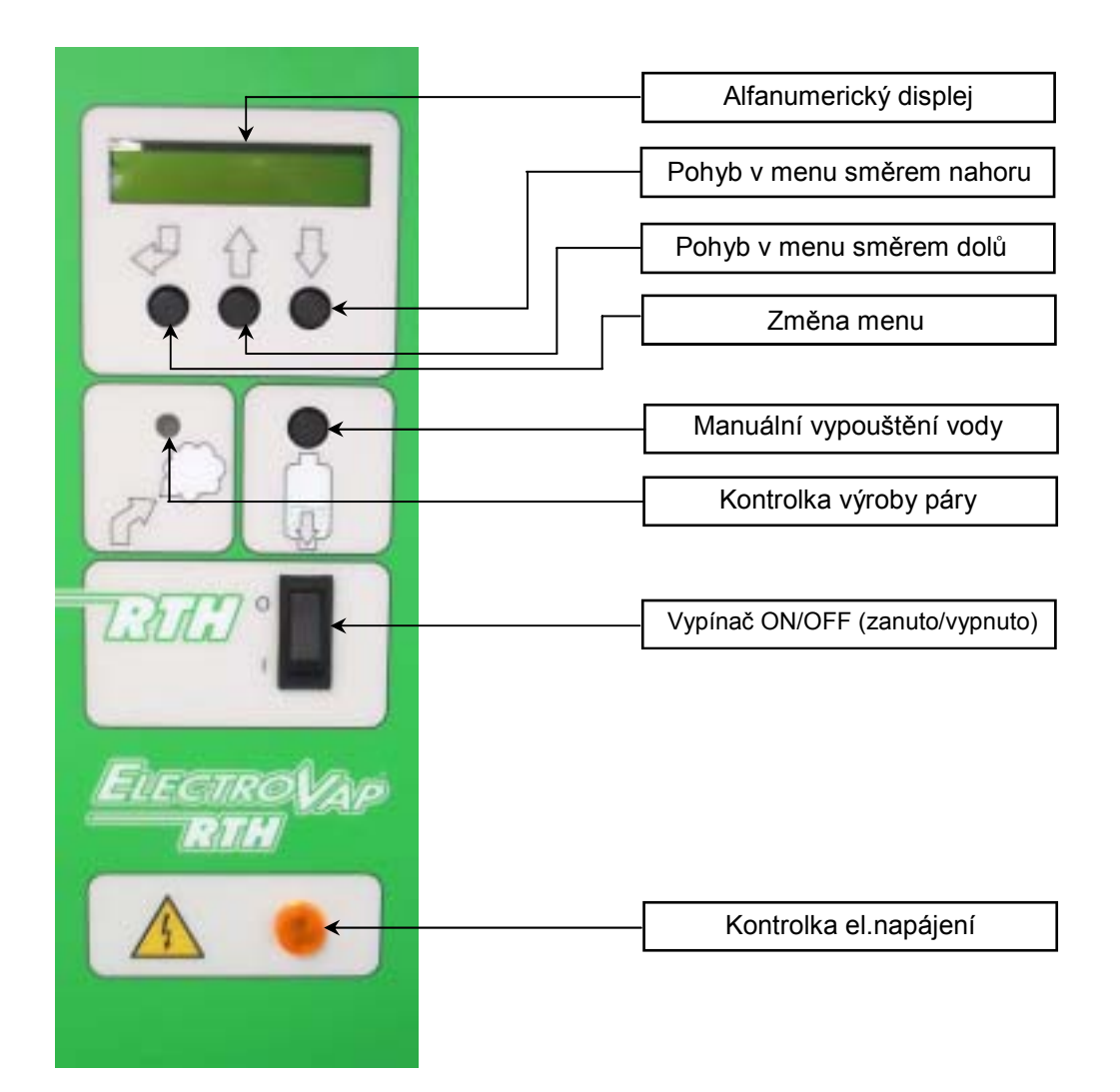

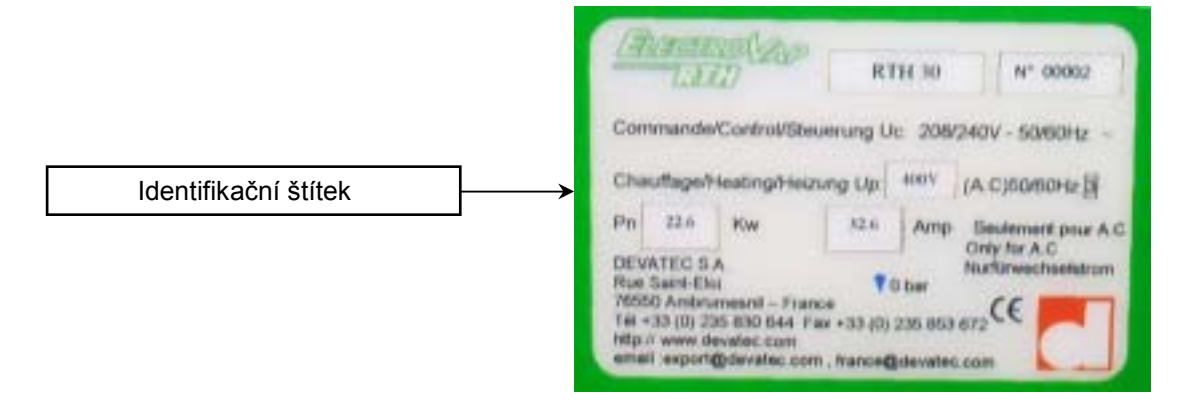

# *ElectroVap RTH* MENU INFORMACÍ PRO UŽIVATELE

### Softwarový asistent

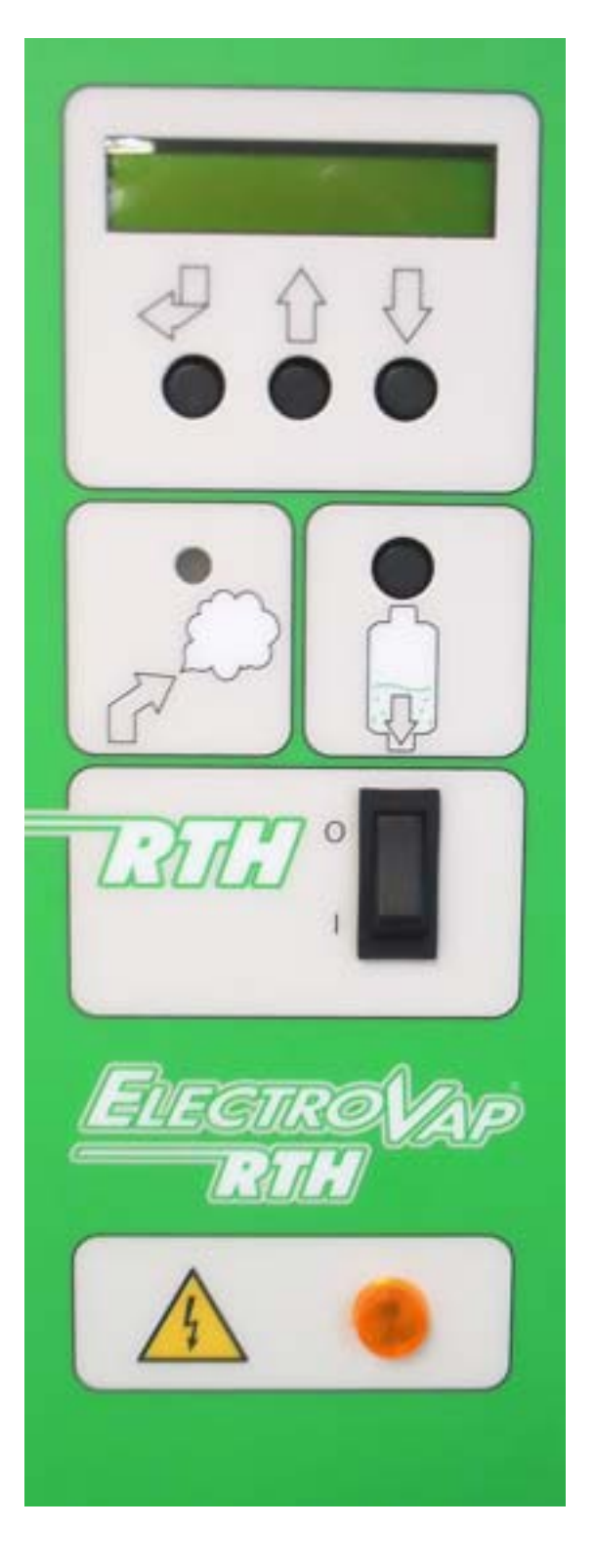

Kontrola a zapnutí :

1 Po ukončení inspekce montáže otevřete přívod vody do jednotky.

2 Zapněte hlavní spínač elektrického proudu

3 Kontrolka el. proudu se musí rozsvítit.

4 Přepněte přepínač elektrického proudu I / O na I. Na displeji sa objeví standardní hodnota množství vyráběné páry.

Ovládání :

1 Stlačením tlačítka SELECT opakovaně se budou střídat tři hlavní stránky.

Jednotka nabídne menu :

#### • "Konfigurace zvlhčovače"

Toto menu poskytuje informace jen o struktuře zvlhčovače. Z tohoto menu se nedají měnit žádné parametry.

#### "Stav zvlhčovače"

Toto menu poskytuje informace o provozním stavu zvlhčovače. Z tohoto menu sa nedají měnit žádné parametry.

#### "Změna konfigurace jednotky"

Toto menu umožňuje nastavení všech provozních parametrů. Přístup k menu konfigurace zvlhčovače je chráněný přístupovým kódem pro ochranu proti neoprávněnému přístupu.

# *Electrolap RTH* MENU INFORMACÍ PRO UŽIVATELE

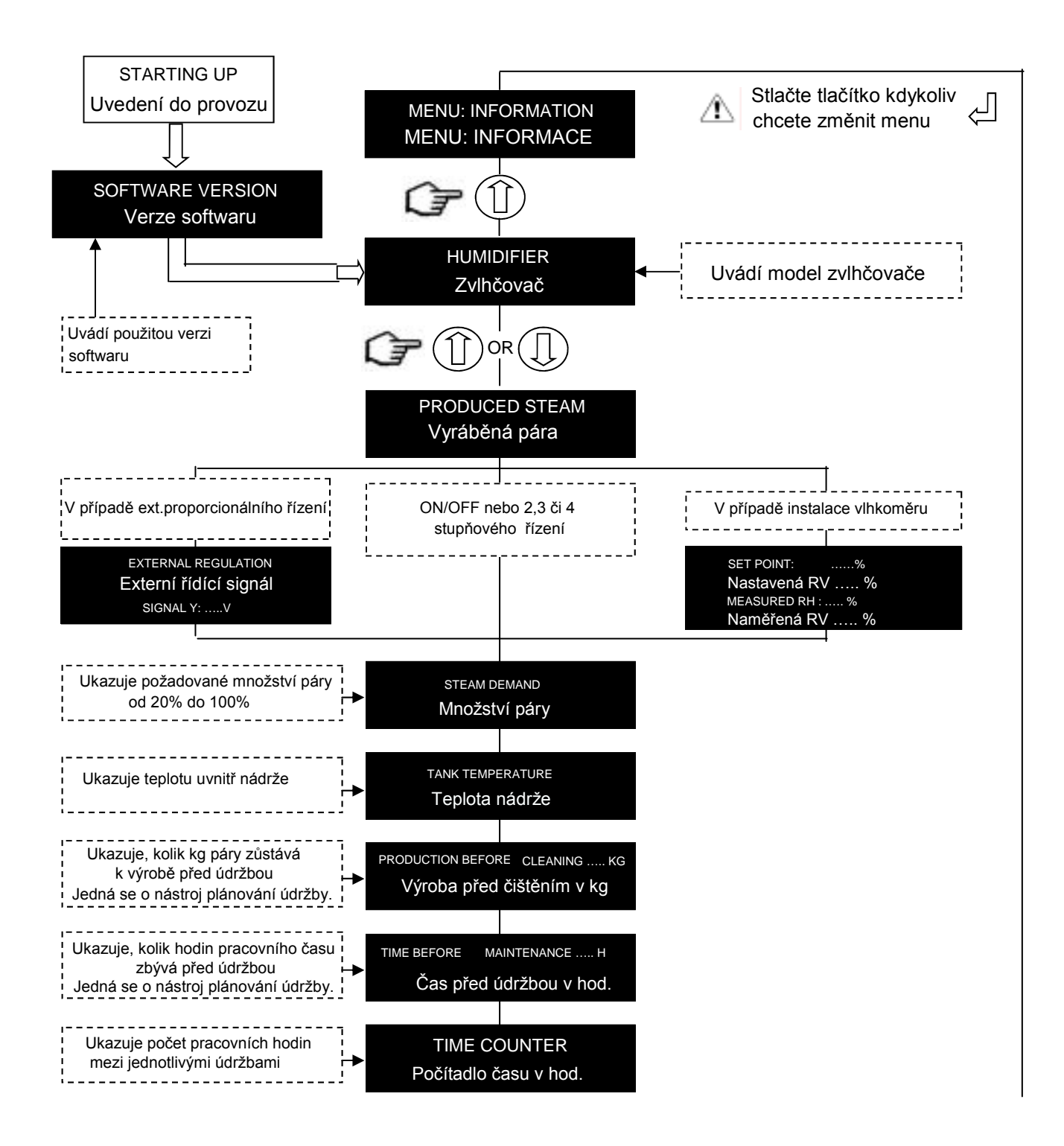

# *Electrolap RTH* MENU INFORMACÍ PRO UŽIVATELE

Softwarový asistent

(pokračování)

Stlačte tlačítko للج kdykoliv chcete změnit menu

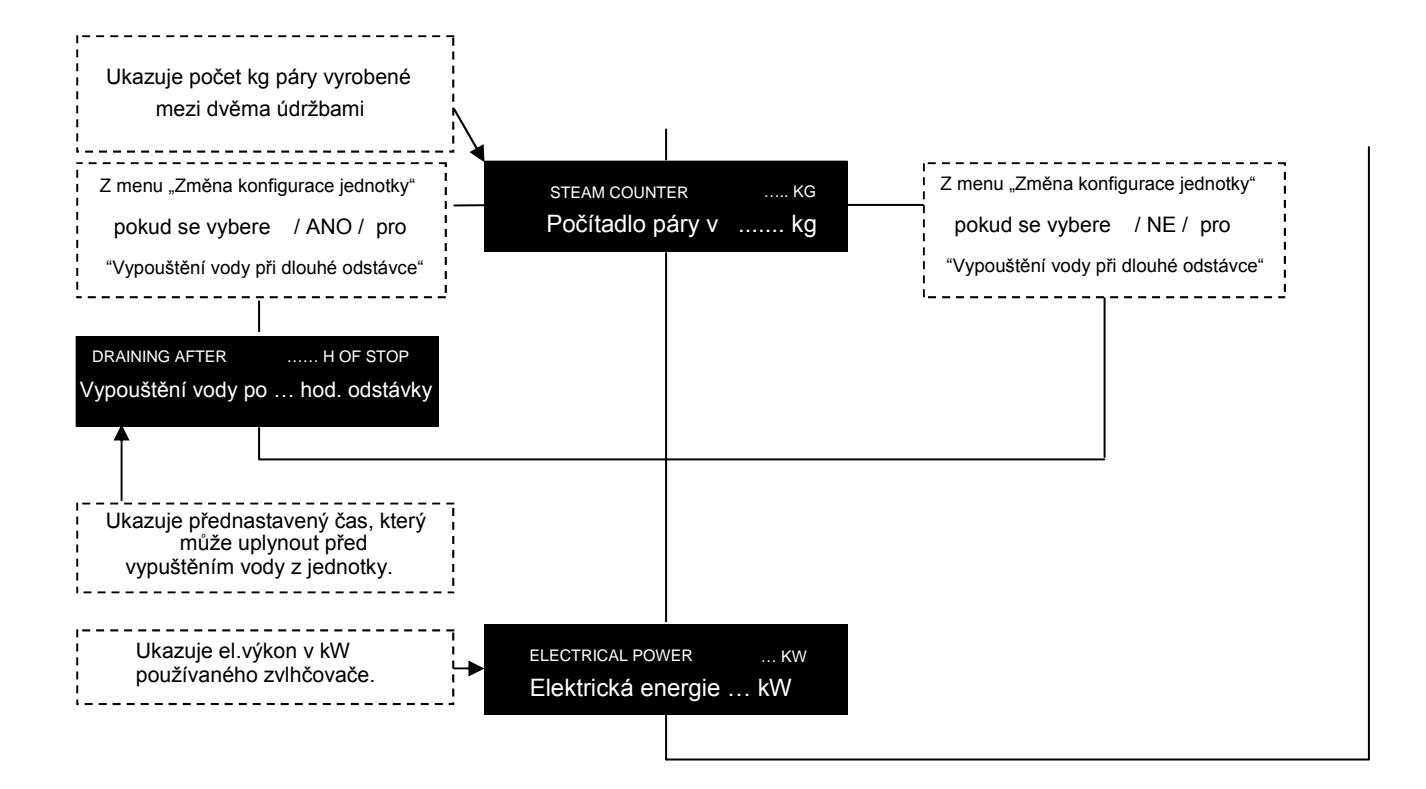

# *ElectroVap RTH* MENU STAVU ZVLHČOVAČE

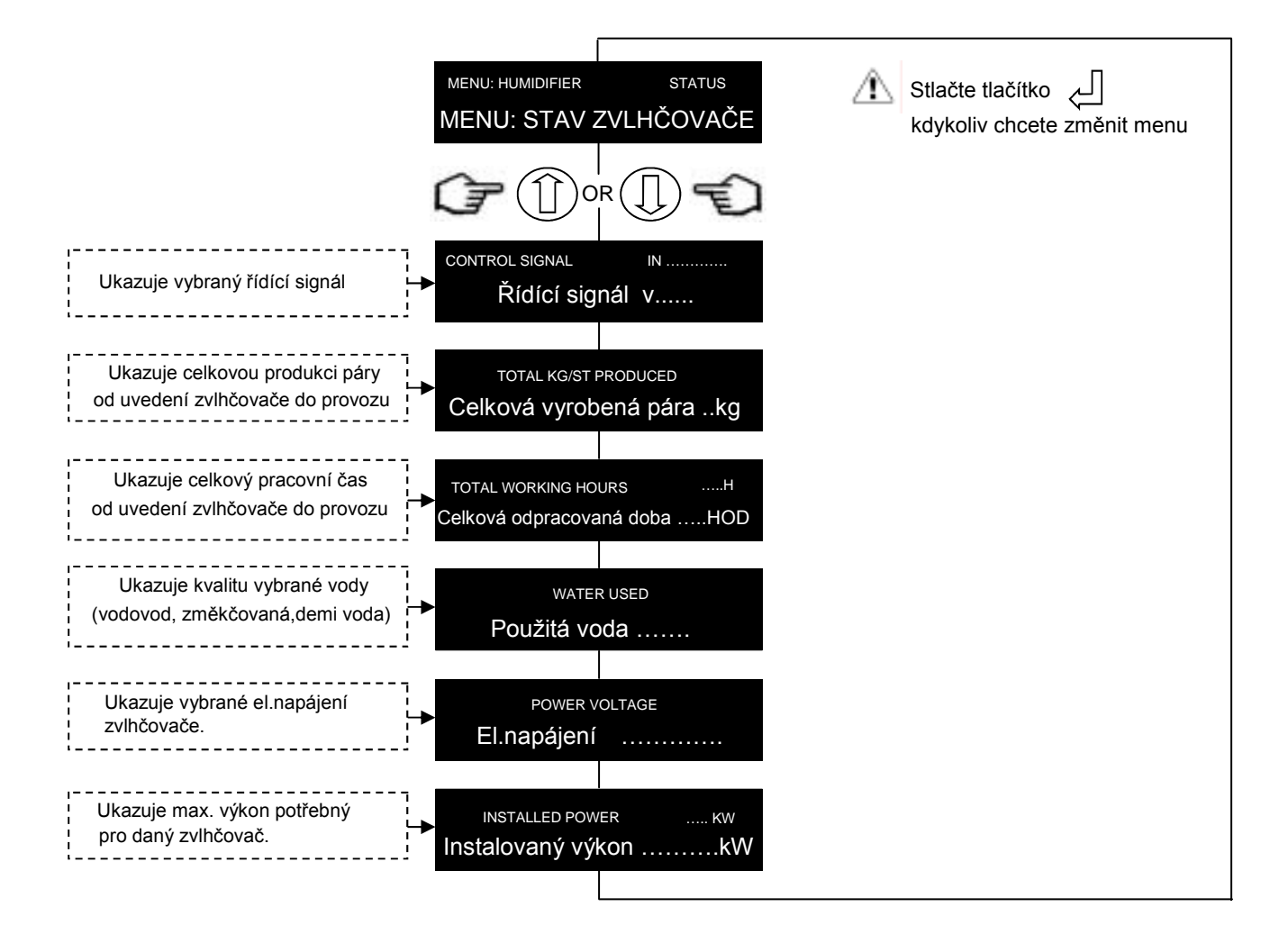

# *ElectroVap RTH* MENU ZMĚNY PARAMETRŮ

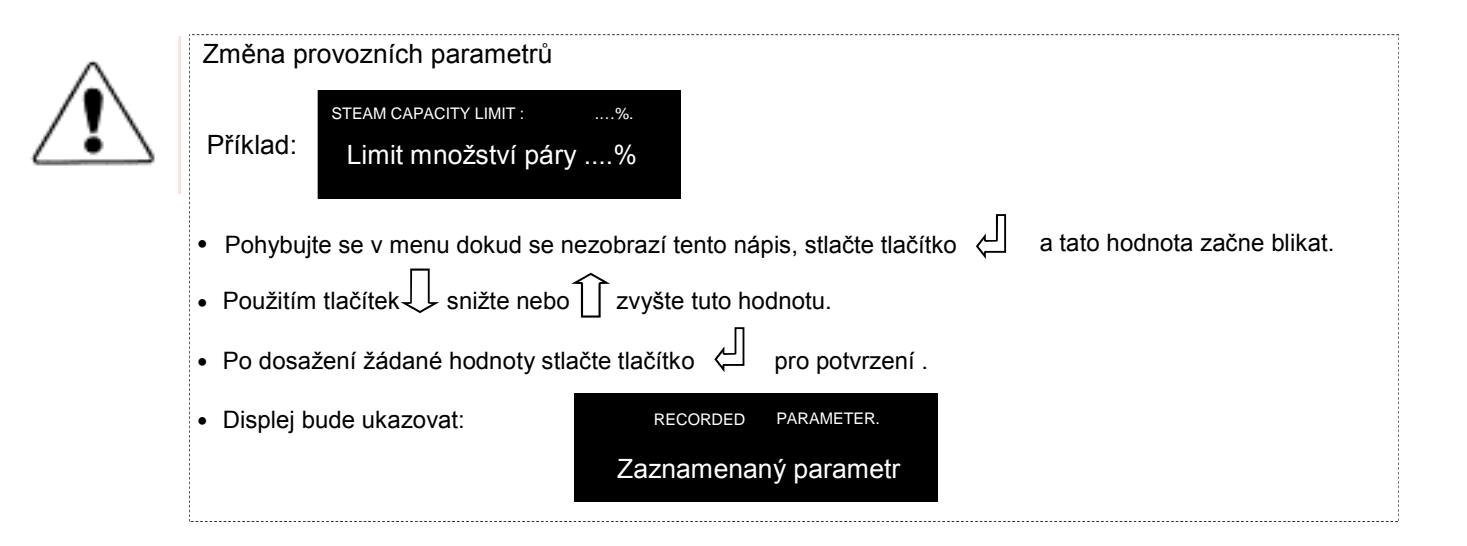

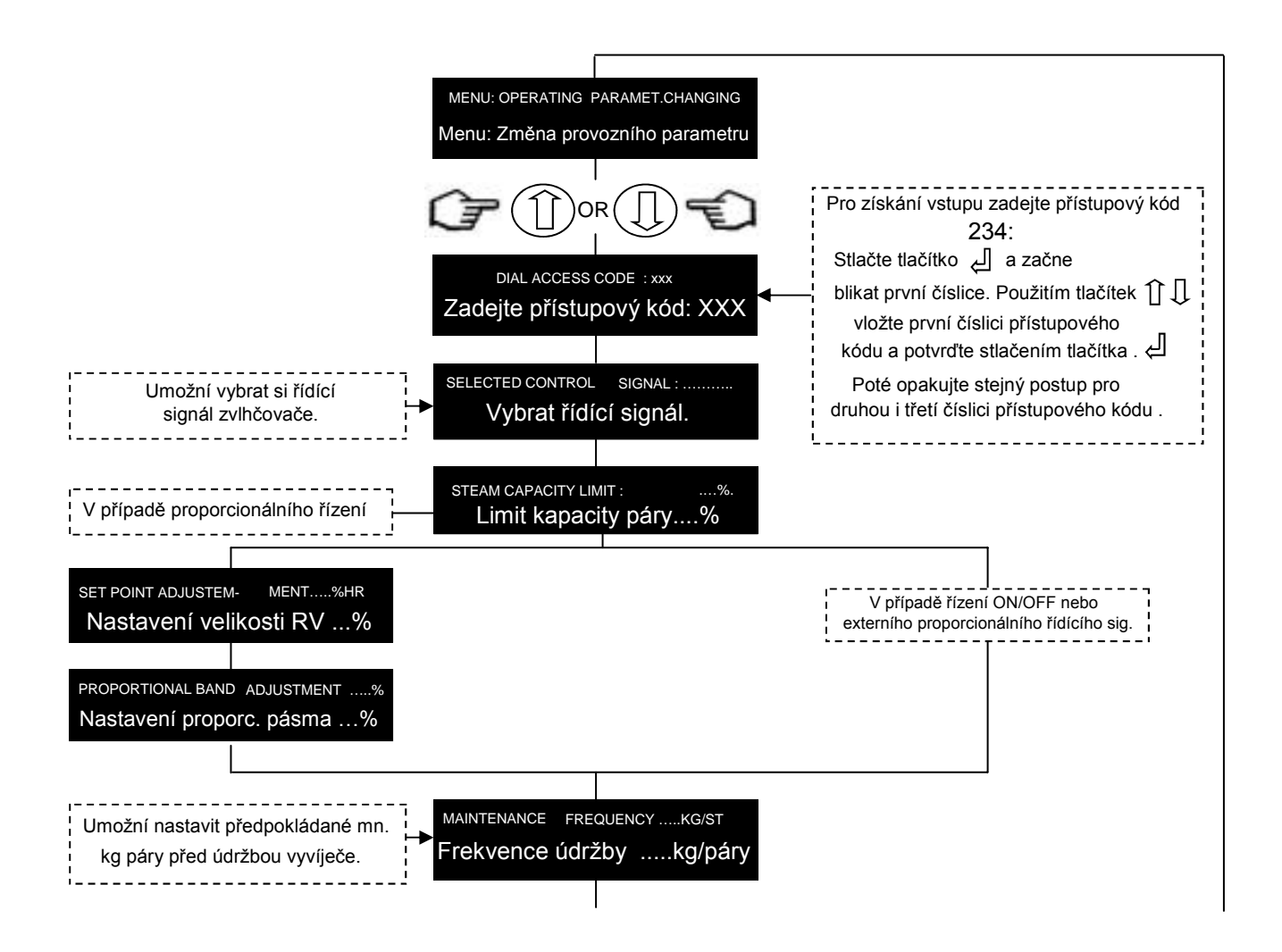

### *ElectroVap RTH* MENU ZMĚNY PARAMETRŮ

(pokračování)

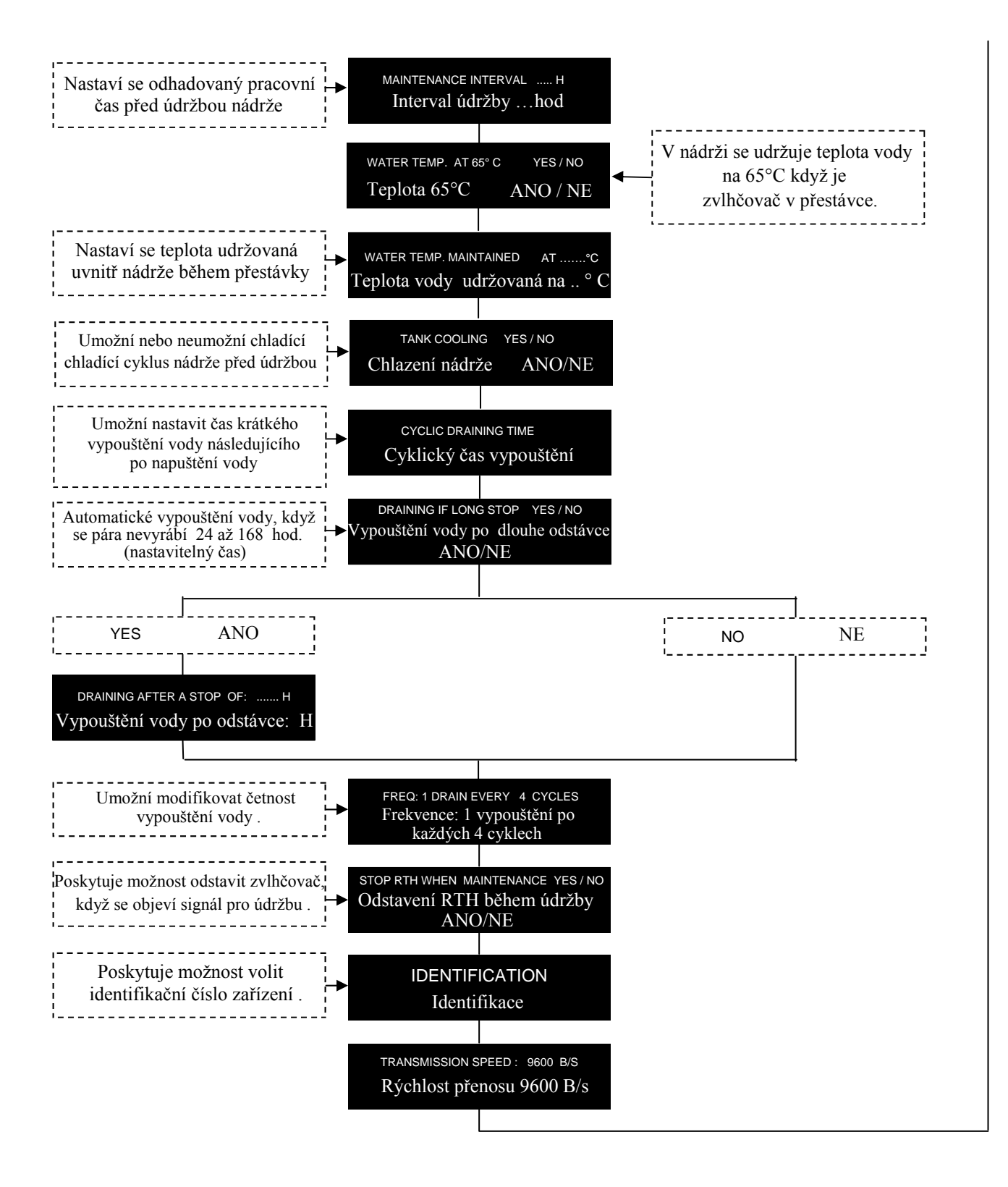

## *ElectroVap RTH* POPLACHY A VAROVÁNÍ

### Poplach

Softwarový asistent

Co byste měli dělat, když :

WATER MISSING MAINTENANCE REQUIRED

Stav zvlhčovače : jednotka se odstaví

Chybí voda požaduje se údržba

- Vypněte zvlhčovač
- · Zkontrolujte vnitřní trubky na vodu
- · Zkontrolujte detekční systém hladiny vody
- Opět zapněte zvlhčovač.

### Varovaní o údržbě

Co byste měli dělat, když :

TANK AND DRAIN VALVE MAINTENANCE REQUIRED

Stav zvlhčovače : jednotka se odstaví

Požaduje se údržba nádrže a vypouštěcího ventilu

- Vypněte zvlhčovač
- · Podívejte se do kapitoly "údržba" tohoto manuálu a uplatněte postup údržby
- Opět zapněte zvlhčovač.

### Restart za ízení

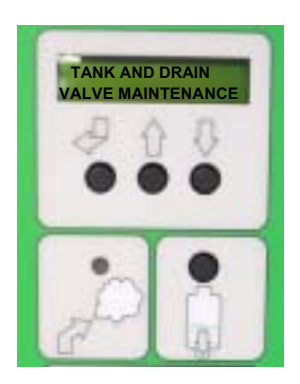

RTH zvlh ova e s verzí softwaru V01\_07, V02\_08, V03\_08 a V04\_08:

Nejd íve stiskn te

a poté stiskn te

RTH zvlh ova e s verzí softwaru V05\_08 a vyšší:

Nejd íve stiskn te

a poté stiskn te

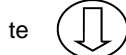

Zvlh ova m že op t pracovat a interval údržby m že být p enastaven na zvolenou hodnotu (str. 7)

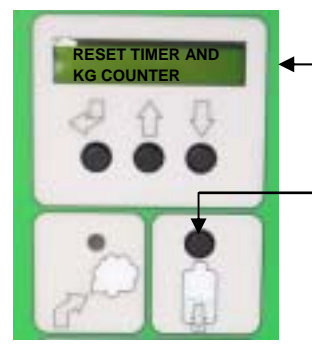

Na displeji svítí toto:

Pro návrat do nabídky "VÝROBA PÁRY" stiskn te toto tla ítko

# *ElectroVap RTH* ÚDRŽBA NÁDRŽE

### Údržba

#### Obrázek n°1

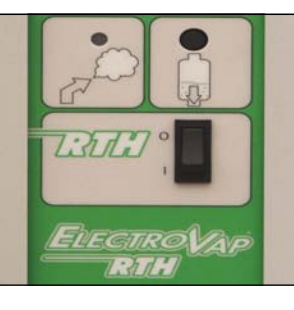

Obrázek n°2

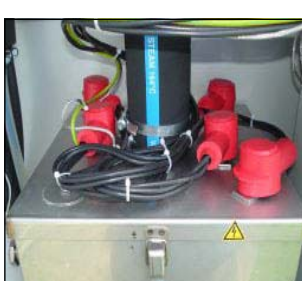

Obrázek n°3

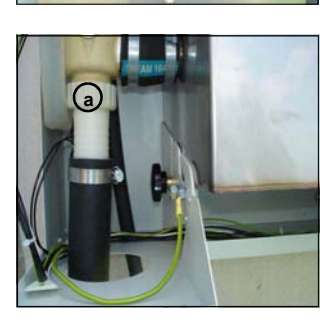

Obrázek n°4

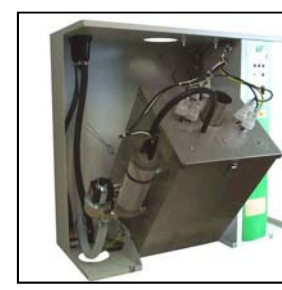

Obrázek n°5

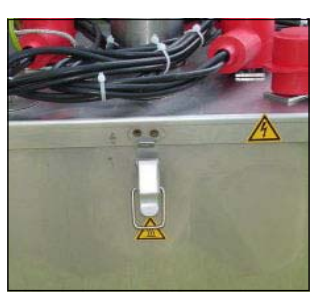

Obrázek n°6

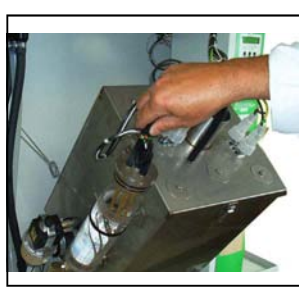

- Vypusťte vodu z nádrže stlačením tlačítka manuálního vypouštění (viz obr. č.1).
   Počkejte, až se nádrž úplně vypustí a umožněte ochlazení nádrže
- Přerušte dodávku el. proudu na silovém rozvaděči a vypněte RTH zvlhčovač
- Vyšroubujte šrouby na předních dveřích, trochu je nadzvihněte a vyjměte je. Odpojte černou parní hadici od parní nádrže (viz obr. č.2) a vytáhněte ji ze zvlhčovače.
- Vyšroubujte černý knoflík na pravé straně.
  Vyjměte hadici na vypouštění vody (viz obr. č. 3)
- Překlopte nádrž do střední polohy (viz obr. č. 4)

Odemkněte 4 zámky nádrže (viz obr. č. 5)

Odstraňte vrchní kryt z nádrže na vodu (viz obr. č. 6)

K išt ní nádrže nepoužívejte rozpoušt dla. Usazeniny se mohou odstranit 20% roztokem kyseliny octové s následným omytím vodou. Pokud nádrž pot ebuje zevnit vy istit, používejte vždy JEN teflonový materiál.

# *ElectroVap RTH* ÚDRŽBA NÁDRŽE

### Údržba

(pokračování)

#### Obrázek n°7

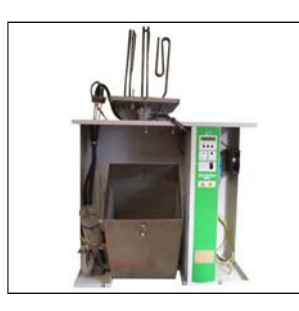

#### Obrázek n°8

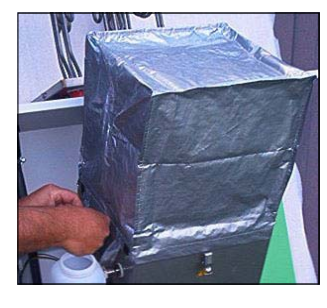

Obrázek n°9

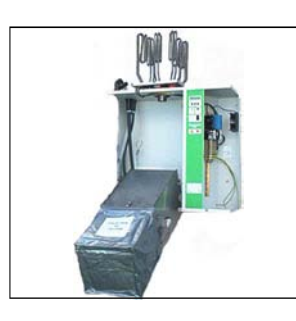

Obrázek n°10

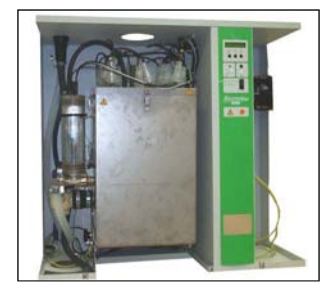

Obrázek n°11

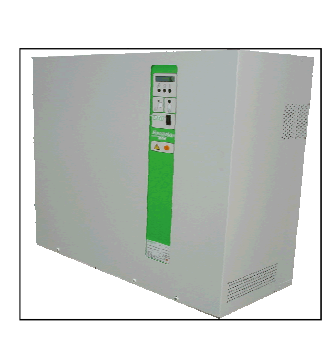

- Zdvihněte kryt nádrže (dbejte na značku polohy) a položte jí horní častí na vrch zvlhčovače (obr. č. 6). Vyjměte elektrody vysokého stavu vody v nádrži a položte je na vrch zvlhčovače.
- Nastavte sběrný kontejner na hranu nádrže a připojte uši k bočním háčkům nádrže (viz obr. 7).
- Uvolněte ocelový pás držíci nádrž a překlopte nádrž dolů: vápenaté usazeniny spadnou do pružného kontejneru. Toto je práce pro údržbu i pro prostor údržby (obr. č. 8)
- Odpojte pružný kontejner a překlopte nádrž zpět do střední polohy. Připněte přídržný ocelový pás k nádrži.

Namažte čtyřhranné těsnení nádrže silikonovou mastí.

DÁVEJTE POZOR: těsnení nádrže se musí vyměnit pokud je poškozené. Vyřízněte použité těsnení nožem nebo sekáčkem, vyčistěte lem nádrže acetonem a přilepte nové těsnení tepluvzdorným lepidlem (160°C) vhodným pro ocelový materál.

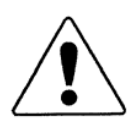

Umístěte zpět kryt nádrže na těleso nádrž, dávaje pozor na vyrovnání podle značky polohy a položte zpět kryt vysokého stavu hladiny vody v nádrži. Překlopte nádrž do svislé polohy (obr. č. 10)

Potom upevněte černý knoflík a opět připojte parní napouštěcí hadici.

 Zvlhčovač je nyní připravený pro dlouhodobý provoz (obr. č. 11)

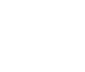

# *ElectroVap RTH* Údržba ventilů

### Údržba

#### Údržba vypouštěcího ventilu

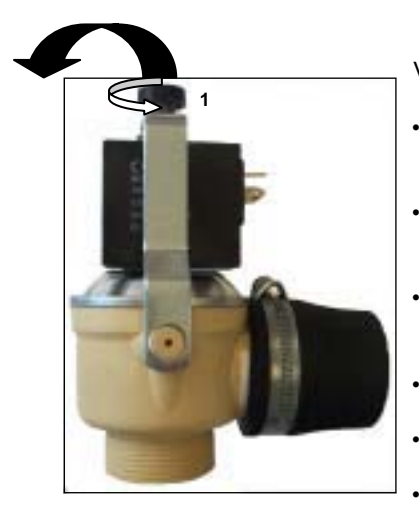

Vypusťte parní nádrž a vypněte jednotku.

- Odstraňte šroub 1 a potom vyklopte doleva držák cívky 2
- Vyjměte cívku 3 z kompletního ovladače 4 (neztraťte malé díly)
- Demontujte sestavu 5, očistěte ventil 6 a opláchněte těleso 7
- Opětovně smontujte všechny díly
- V případě potřeby vyměňte díly.
- Překlopte držák cívky 2 zpět a zašroubujte

šroub 1.

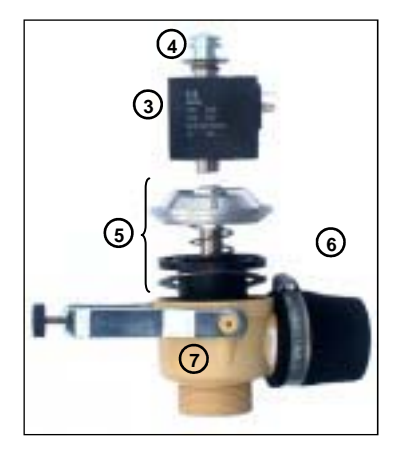

#### Údržba napouštěcího ventilu

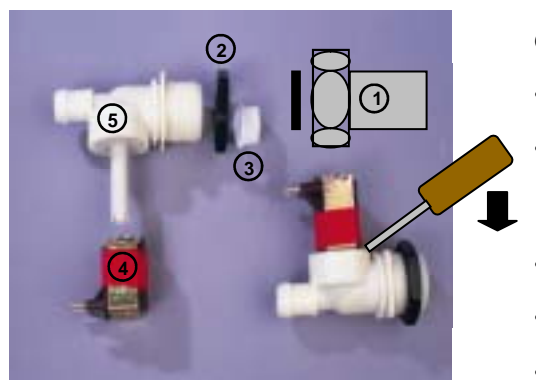

Odpojte dodávku vody a vypněte zvlhčovač.

- Odpojte hadici pro vstup vody 1 a šroub 1.
- Vyjměte filtr 3 pomocí kleští a opláchněte ho čistou vodou.
- Vytáhněte cívku 4 pomocí malého šroubováku.
- Opláchněte čistou vodou vnitřek tělesa ventilu 5.
- V případě potřeby vyměňte díly.
- Opětovně smontujte.

# 

Pro informace kontaktujte :

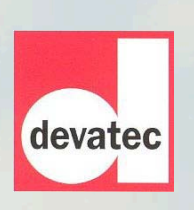

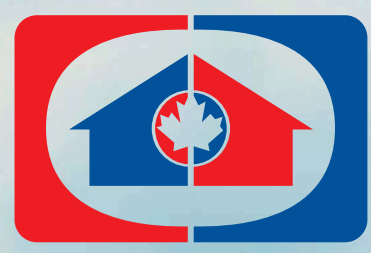

Pražská 1012 250 01 Brandýs nad Labem Tel.: +420 326 901 434, 326 901 490 Fax: +420 326 901 426 E-mail: info@ciur.cz www.ciur.cz

DISTRIBUCE: CIUR a.s.

CE